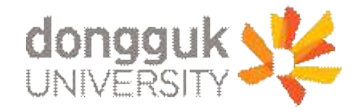

# 대학원 외국어시험 신청 매뉴얼

# 일반대학원 교학팀

## 1. 로그인 가. 차세대 통합정보시스템(uDRIMS) 로그인

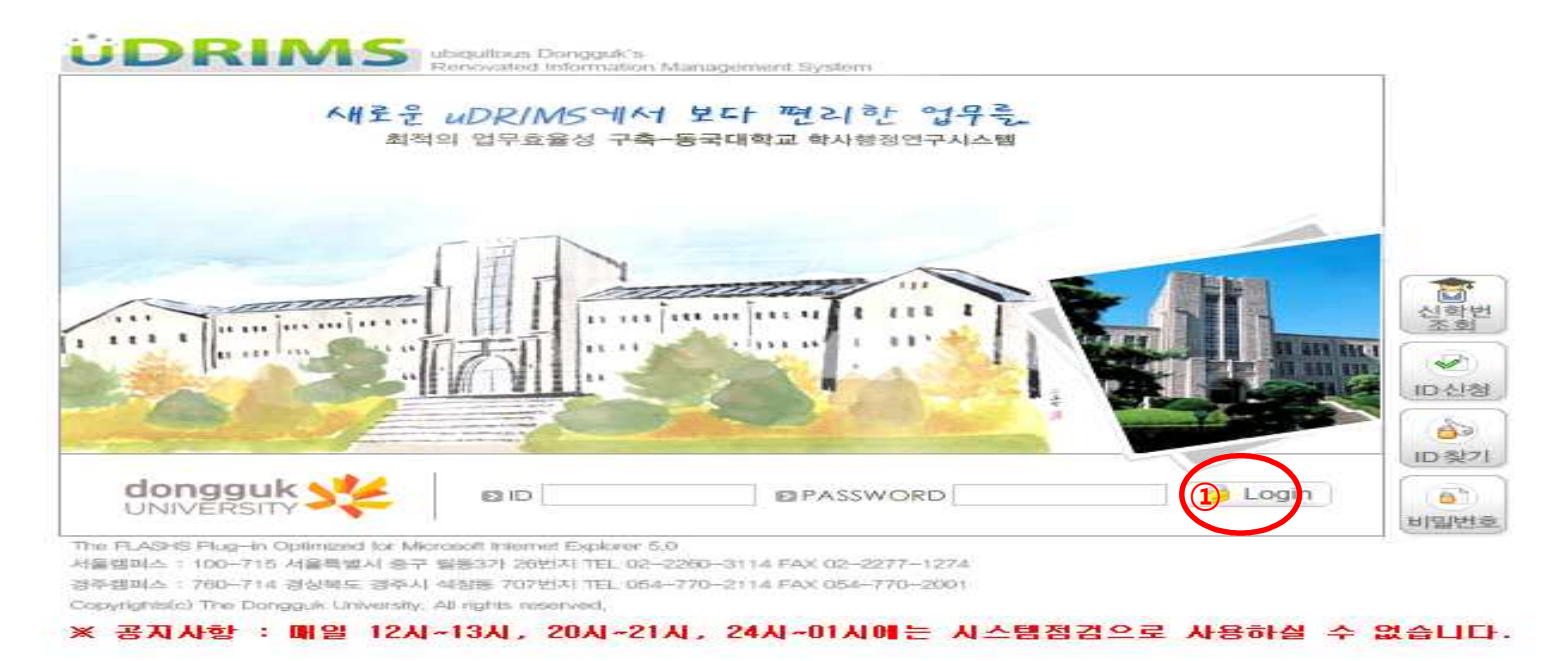

- 1) 다음의 차세대 통합정보시스템(uDRIMS) URL로 접근합니다.(서울캠퍼스: http://udrims.dongguk.edu)
- 2) 본인의 아이디(ID)와 패스워드를 입력합니다.(ID: 학번, 초기 패스워드: 주민등록번호 앞6자리+dg!)
- 3) 로그인 아이콘 버튼을 클릭합니다.
- 주의) 차세대 종합정보시스템 URL 접속시 정상적으로 설치가 안 되는 경우에는 동국대학교 메인 홈페이지 공지사항의 uDRIMS 설치 및 사용안내를

참조하시기 바랍니다.

※ 차세대 통합정보시스템 URL접속 시 정상적으로 설치가 되지 않는 경우에는 홈페이지 공지사항의 uDRIMS 설치 및 사용안내를 참조하시거나 서울캠퍼스 정보관리실(02-2260-8877~8)로 문의하시기 바랍니다.

### 나. 대학원 외국어시험 신청방법

| 졸업 🤇                                  | 0 21                                               | 30111      | 범신성    |             |    |       | 印度                  | 학사 기름업 기표국        | (시험관리) | (외국어시) | 12/11 32 | 1994 (7)E | 89 · # |  |
|---------------------------------------|----------------------------------------------------|------------|--------|-------------|----|-------|---------------------|-------------------|--------|--------|----------|-----------|--------|--|
|                                       | 6100                                               | 학년 / 상영    |        |             |    |       |                     |                   |        |        |          |           |        |  |
|                                       | 6 수험표율력 고지서율력 ···································· |            |        |             |    |       |                     |                   |        |        |          |           |        |  |
|                                       |                                                    |            |        | 41 <b>日</b> |    |       | 성명 / 법명             |                   |        | D      | 대한왕에게    |           |        |  |
| GRADUATE SCHOOL                       |                                                    | Ø          |        | 대학2원        |    | 대학원   | 과정                  | 과정                | 정 학과   |        | 4171     |           |        |  |
|                                       |                                                    |            |        | 건공          |    |       | 학생구분/쪽가구            | 분 학생              | 입학년    |        | 박년도/박기   | 2018      |        |  |
|                                       | $\langle 7 \rangle$                                |            |        | 한핵상태        |    |       | 최종학적변용              |                   | 유인한    |        | (11117)今 | 0         |        |  |
| 52(2)2)                               |                                                    |            |        | 수학기수        |    |       | 도서대술유무              |                   | 교적유부   |        | 교적유부     | N         |        |  |
| 15.7017年編                             |                                                    |            |        | 회증등복업자/등록학기 |    |       | 직장영                 |                   | 적장부/   |        |          | 191       |        |  |
| 업일정등록                                 | 0.215                                              | □ 외국대사업 신청 |        |             |    |       |                     |                   |        |        |          |           |        |  |
| 거시험관리                                 |                                                    | 외국이 사실 정보  |        |             |    |       | -                   |                   |        |        | 진행정보     |           |        |  |
| ····································· | 년도                                                 | et71       | 구분     |             | 迎号 | 고사장구분 | 작업구분 선형시작일시         | 신청종류엁시            | St.Bf  | 얇자율    | 수합변호     | 111月11日   | 은행영    |  |
| (사건 사건 사건 사용)                         | 2017                                               | 28271      | 영어/한국어 | 20          |    | 从番霭퍼스 | · 신영 2017-08-21 09: | 0 2017-05-25 23:5 | 이 미신형  |        |          |           |        |  |

HIGHLINE PARAMORD I LODOUT

- ① uDRIMS 아이디/패스워드 입력
- ② '대학원학사'의 '졸업'항목을 클릭
- ③ 왼쪽의 '외국어시험신청'을 클릭
- ④ 외국어시험 정보의 고사장구분에서 "서울"/"경주" 선택

#### (단, 시험문제는 수험생 본인 소속 캠퍼스에서 출제한 문제로 응시해야 함)

- ⑤ 작업구분에서 '신청'버튼 클릭. "신청"을 클릭하면 "취소"버튼이 나타남. 취소하고자 한다면 "취소"버튼을 클릭함
- ⑥ 수험표 출력하여 신분증과 함께 시험당일 지참
- ⑦ 학생기본정보의 사진이 없는 경우 <학적→학적기본관리→학적정보등록→사진등록>에서 반드시 사진을 등록하기 바람